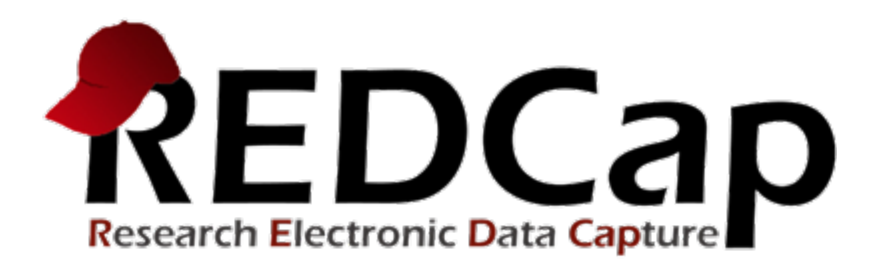

# Double Data Entry (DDE)

© 2019 Vanderbilt University

# What is the Double Data Entry (DDE) Module?

- This module allows two project users to be set as Data Entry Person #1 and Data Entry Person #2 (using the User Rights page), and allows them to create records with the same Record ID and enter data for the same record without seeing one another's data.
- Typically, only one person at a time can be set as Person #1 or Person #2. All other users are considered Reviewers.
- Reviewers have the ability to merge a record created by Person #1 and Person #2 after viewing differences and adjudicating those differences using the Data Comparison Tool, thus creating a third record in the set.

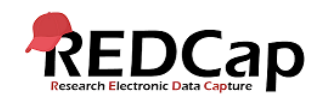

# How do I enable DDE for my project?

- The **Double Data Entry (DDE)** module that needs to be enabled by a **REDCap Administrator** prior to any data is collected in the project.
- Contact your local REDCap Administrator by clicking on the blue contact button in the lower-left hand corner of your project and ask that DDE be enabled for your project.

#### Contact REDCap administrator

• DDE should be enabled **BEFORE** you begin any data entry in the project.

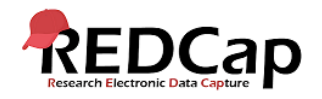

# Once DDE is Enabled...

Once DDE has been enabled by your REDCap Administrator, you will notice **Auto-numbering** for the project has be disabled.

| D's |                                                                           |  |
|-----|---------------------------------------------------------------------------|--|
|     | Enable G Repeatable instruments and events ?                              |  |
|     | Enable 🤤 Auto-numbering for records ?                                     |  |
|     | Enable 🤤 Scheduling module (longitudinal only) 🕐                          |  |
|     | Enable 🤤 Randomization module <b>?</b>                                    |  |
|     | Enable 🥥 Designate an email field for sending survey invitations <b>?</b> |  |
|     |                                                                           |  |
|     | Additional customizations                                                 |  |

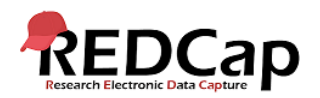

#### How do I set up DDE User Rights?

#### Go to your User Rights page:

| REDCap                                                                                                    | Doubl                                 | e Data En                           | try Demo                                                     |                                                |                                |                                           |                                   |                           |                                 |                        |
|----------------------------------------------------------------------------------------------------|---------------------------------------|-------------------------------------|--------------------------------------------------------------|------------------------------------------------|--------------------------------|-------------------------------------------|-----------------------------------|---------------------------|---------------------------------|------------------------|
| Logged in as Jacevedo   Log out     My Projects or Control Center                                                                                                    | 🖀 Pr                                  | oject Home                          | <b>≣</b> Project Setup                                       | 🙇 User Rights                                  | 📌 Data I                       | Access Grou                               | ıps                               |                           |                                 |                        |
| <ul> <li>Project Home or E Project Setup</li> <li>REDCap Messenger</li> <li>Project status: Development</li> </ul>                                                                                                 | This page<br>create ro                | e may be used<br>les to which ye    | for granting users at<br>ou may assign users                 | ccess to this project<br>(optional). User role | and for ma                     | naging the u<br>I when you v              | iser privileg<br>vill have se     | ges of thos<br>veral user | se users. You<br>s with the sa  | i may also<br>me       |
| Data Collection     Edit instruments       Image: Record Status Dashboard       - View data collection status of all records       Image: Record Status Dashboard       View data collection status of all records | individua<br>roles, and<br>glimpse o  | d the table at t<br>of their user p | also a nice way to cat<br>the bottom allows yo<br>rivileges. | egorize users withir<br>u to make modifica     | n a project. I<br>tions to any | in the box be<br>existing use             | elow you m<br>r or role in        | ay add/as<br>the proje    | sign users of<br>ct, as well as | r create new<br>view a |
| Create new records or edit/view existing ones Show data collection instruments                                                                                                    | Add ne                                | w users: Give                       | e them custom user rig                                       | hts or assign them to                          | o a role.                      |                                           |                                   |                           |                                 |                        |
| Applications                                                                                                    | 2                                     | Add new us                          | er                                                           | Add with custom                                | rights                         |                                           |                                   |                           |                                 |                        |
| Image: Calendar       Image: Data Expects                                                                                                    | <u>_</u>                              | — OR —<br>Assign new                | user                                                         | Assign to role $\bigtriangledown$              |                                |                                           |                                   |                           |                                 |                        |
| Data Exports, Reports, and stats     Data Import Tool     Data Comparison Tool                                                                                                    | Create                                | new roles: A                        | dd new user roles to w                                       | vhich users may be a                           | ssigned.                       |                                           |                                   |                           |                                 |                        |
| Logging     Field Comment Log                                                                                                    |                                       | Enter new r<br>(e.g., Project M     | ole name<br>anager, Data Entry Perso                         | Create role                                    |                                |                                           |                                   |                           |                                 |                        |
| <ul> <li>Sile Reporting</li> <li>User Rights and PAGs</li> <li>Record Locking Customization</li> <li>E-signature and Locking Mgmt</li> <li>Data Quality</li> </ul>                                                 | <b>Role na</b><br>(click rol<br>role) | i <b>me</b><br>e name to edit       | Username or u<br>(click username t                           | sers assigned to a ro                          | le E<br>le) ex                 | xpiration<br>(click<br>(click to<br>edit) | Project<br>Design<br>and<br>Setup | User<br>Rights            | Data<br>Access<br>Groups        | Data Export<br>Tool    |
| <ul> <li>API and I API Playground</li> <li>REDCap Mobile App</li> </ul>                                                                                                    | _                                     |                                     | t.cri.redcap1 (Sa                                            | am Jones)                                      |                                | never                                     | ~                                 | ~                         | ~                               | Full Data Set          |
| Sexternal Modules                                                                                                    | _                                     |                                     | t.cri.redcap2 (Ja                                            | ne Doe)                                        |                                | never                                     | ×                                 | ×                         | ×                               | Full Data Set          |
| How To: Advanced Coding How To: Calculations                                                                                                    | _                                     |                                     | t.cri.redcap3 (Jo                                            | hn Doe)                                        |                                | never                                     | ×                                 | ×                         | ×                               | Full Data Set          |
| How To: Survey Wizard     How To: Adding Users     Uchicago REDCap Website                                                                                                    |                                       |                                     |                                                              |                                                |                                |                                           |                                   |                           |                                 |                        |
| Help & Information                                                                                                    |                                       |                                     |                                                              |                                                |                                |                                           |                                   |                           |                                 |                        |
| <ul> <li>Help &amp; FAQ</li> <li>Video Tutorials</li> <li>Suggest a New Feature</li> </ul>                                                                                                    |                                       |                                     |                                                              |                                                |                                |                                           |                                   |                           |                                 |                        |
| Contact PEDCap administrator                                                                                                    |                                       |                                     |                                                              |                                                |                                |                                           |                                   |                           |                                 |                        |

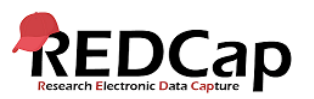

# How do I set up DDE User Rights?

 Click on your username and you will see the Reviewer user rights has already been assigned to

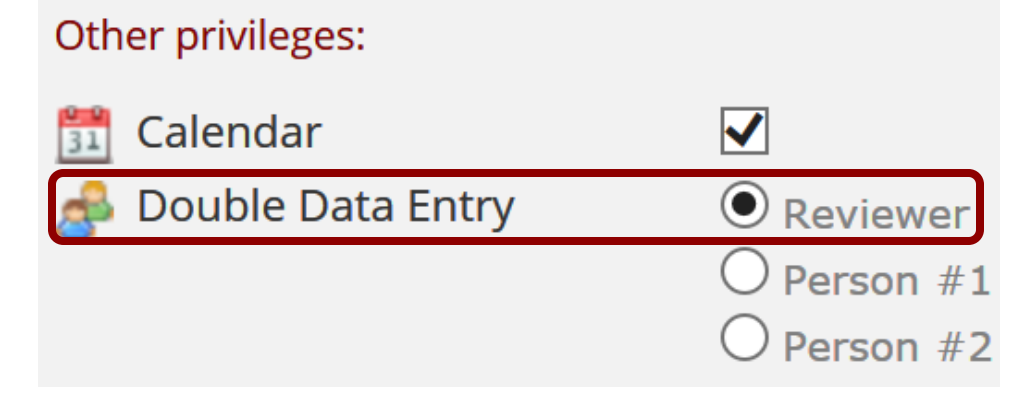

 As a Reviewer, you have rights to assign data entry Person #1 and Person #2.

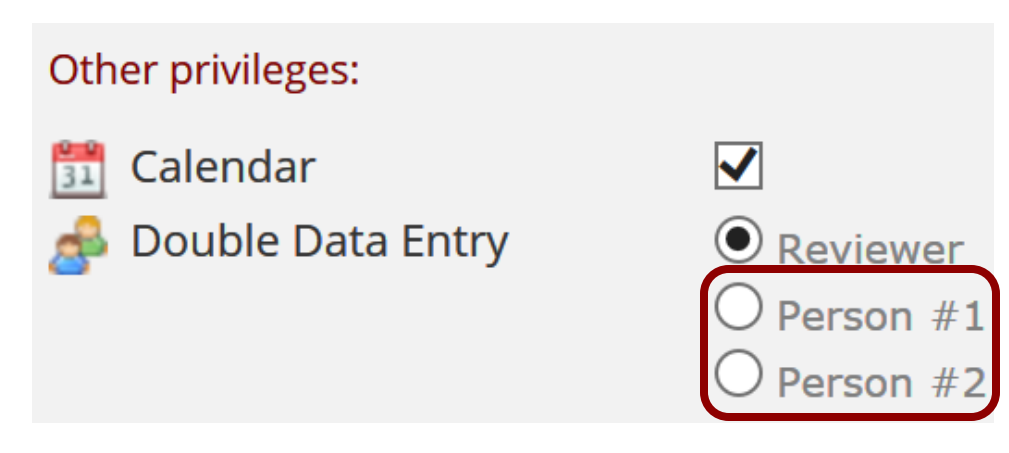

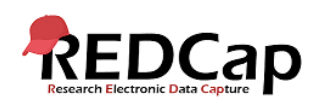

# How do I set up DDE User Rights?

 To assign data entry Person #1, click on the user's name and click Edit user privileges:

| Username or users assigned (click username to edit or assigned) | ed to a role<br>(click<br>expiration to<br>edit) |  |  |  |  |  |
|-----------------------------------------------------------------|--------------------------------------------------|--|--|--|--|--|
| t.cri.redcap1 (Sam Jones) User actions:                         |                                                  |  |  |  |  |  |
| t.cri.redcap2 (Jane Doe)                                        | Edit user privileges                             |  |  |  |  |  |
| t.cri.redcap3 (John Doe)                                        | Assign to role ▽                                 |  |  |  |  |  |

• Then assign the user **Person #1** user rights.

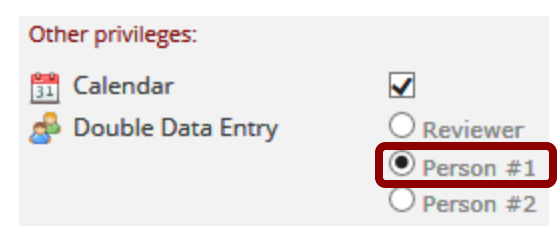

- Repeat the steps for **Person #2** for the other user
- Any remaining users on the projects will be **Reviewers**.

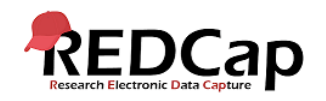

#### Person #1 – Data Entry

#### **Person #1** can now log in and begin data entry:

| REDCap                                                                                  | Double Data Entry Demo                     |                             | Save & Exit Form |
|-----------------------------------------------------------------------------------------|--------------------------------------------|-----------------------------|------------------|
| a Logged in as t.cri.redcap1   Log out                                                  | Actions: 🔁 Download PDF of instrument(s) 🗢 | VIDEO: Basic data entry     | Cancel           |
| ■ My Projects 分 Project Home                                                            | 🖹 Data Entry Form                          |                             | Currect          |
| Project status: Production                                                              | Adding new Record ID 100                   |                             |                  |
| Data Collection                                                                         | Record ID                                  | 100                         |                  |
| Record Status Dashboard<br>Add / Edit Records                                           | Last Name                                  | H Marin                     |                  |
| Record ID 100     Select other record  Data Collection Instruments:                     | First Name                                 | Bue Sue                     |                  |
| Data Entry Form                                                                         | Date of Birth                              | 🕒 😥 07-24-1980 🛗 Today M-FY |                  |
| Applications -                                                                          |                                            | (н)                         |                  |
| Calendar                                                                                | Zip Code                                   | 60605                       |                  |
| Field Comment Log     Field Repository     Field Repository     How To: Advanced Coding | Lab Location                               | North     South     West    | reset            |
| Bow To: Calculations                                                                    | Form Status                                |                             |                  |
| How To: Adding Users                                                                    | Complete?                                  | H Complete                  |                  |
| Help & Information                                                                      |                                            | Save & Exit Form Save &     |                  |
| Help & FAQ     Help & FAQ     IEl Video Tutorials     C     Suggest a New Feature       |                                            | Cancel                      | •                |
| Contact REDCap administrator                                                            |                                            |                             |                  |

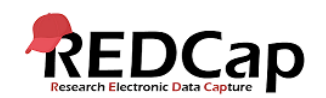

#### Person #1 – Dashboard

# This is how the **Record Status Dashboard** will appear for **Person #1** after entering their first record.

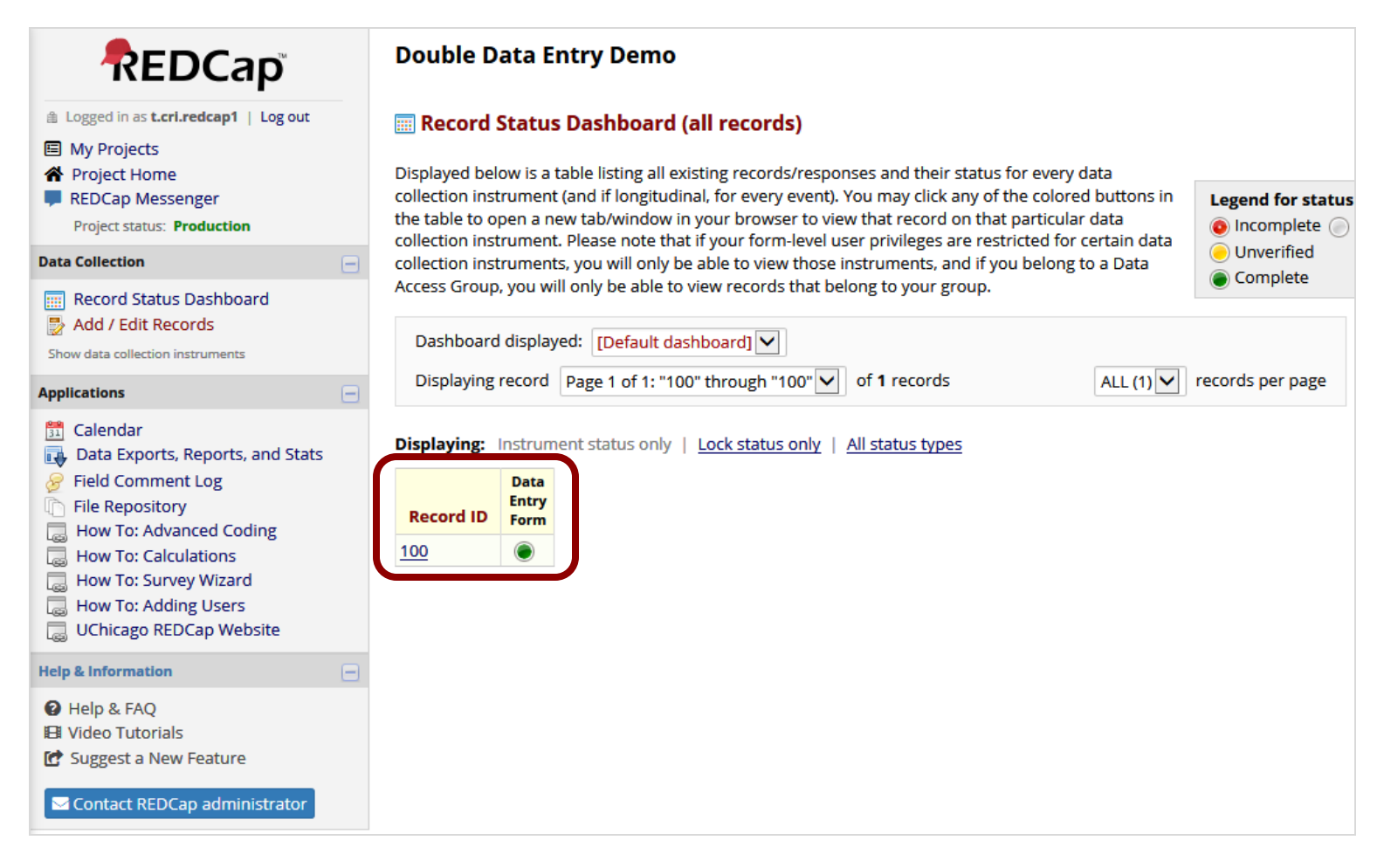

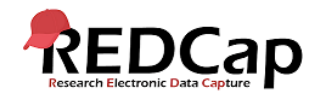

#### Person #2 – Data Entry

#### **Person #2** can now log in and begin data entry:

| REDCap <sup>®</sup>                                                                                 | Double Data Entry Demo         Actions:       Download PDF of instrument(s) >> | VIDEO: Basic data entry                  | Save & Exit Fo |
|----------------------------------------------------------------------------------------------------|--------------------------------------------------------------------------------|------------------------------------------|----------------|
| ly Projects<br>roject Home                                                                          | 🖹 Data Entry Form                                                              |                                          | Cancer         |
| REDCap Messenger<br>Project status: <b>Production</b>                                               | Adding new Record ID 100                                                       |                                          |                |
| Collection -                                                                                        | Record ID                                                                      | 100                                      |                |
| Record Status Dashboard<br>Add / Edit Records                                                       | Last Name                                                                      | Haren                                    |                |
| Collection Instruments:                                                                             | First Name                                                                     | 🗄<br>Ģ Sue                               |                |
| ta Entry Form                                                                                       | Date of Birth                                                                  | <sup>⊕</sup><br>⊖ 07-24-1980 📅 Тоday мр- | r              |
| Calendar                                                                                            | Zip Code                                                                       | <sup>®</sup><br>⊘ 60606                  |                |
| Data Exports, Reports, and Stats<br>Field Comment Log<br>File Repository<br>How To: Advanced Coding | Lab Location                                                                   | ● North<br>● ○ South<br>● West           | reset          |
| How To: Calculations<br>How To: Survey Wizard                                                       | Form Status                                                                    |                                          |                |
| How To: Adding Users<br>JChicago REDCap Website                                                     | Complete?                                                                      | Complete                                 |                |
| k Information 📃                                                                                     |                                                                                | Sava & Evit Form Sava &                  |                |
| elp & FAQ<br>deo Tutorials<br>uggest a New Feature                                                  |                                                                                | Cancel                                   |                |
| Contact REDCap administrator                                                                        |                                                                                |                                          |                |

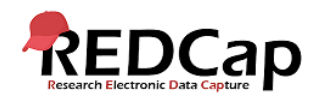

#### Person #2 – Dashboard

- This is how the **Record Status Dashboard** will appear for **Person #2** after entering their first record.
- Notice, they don't see Person #1's record.

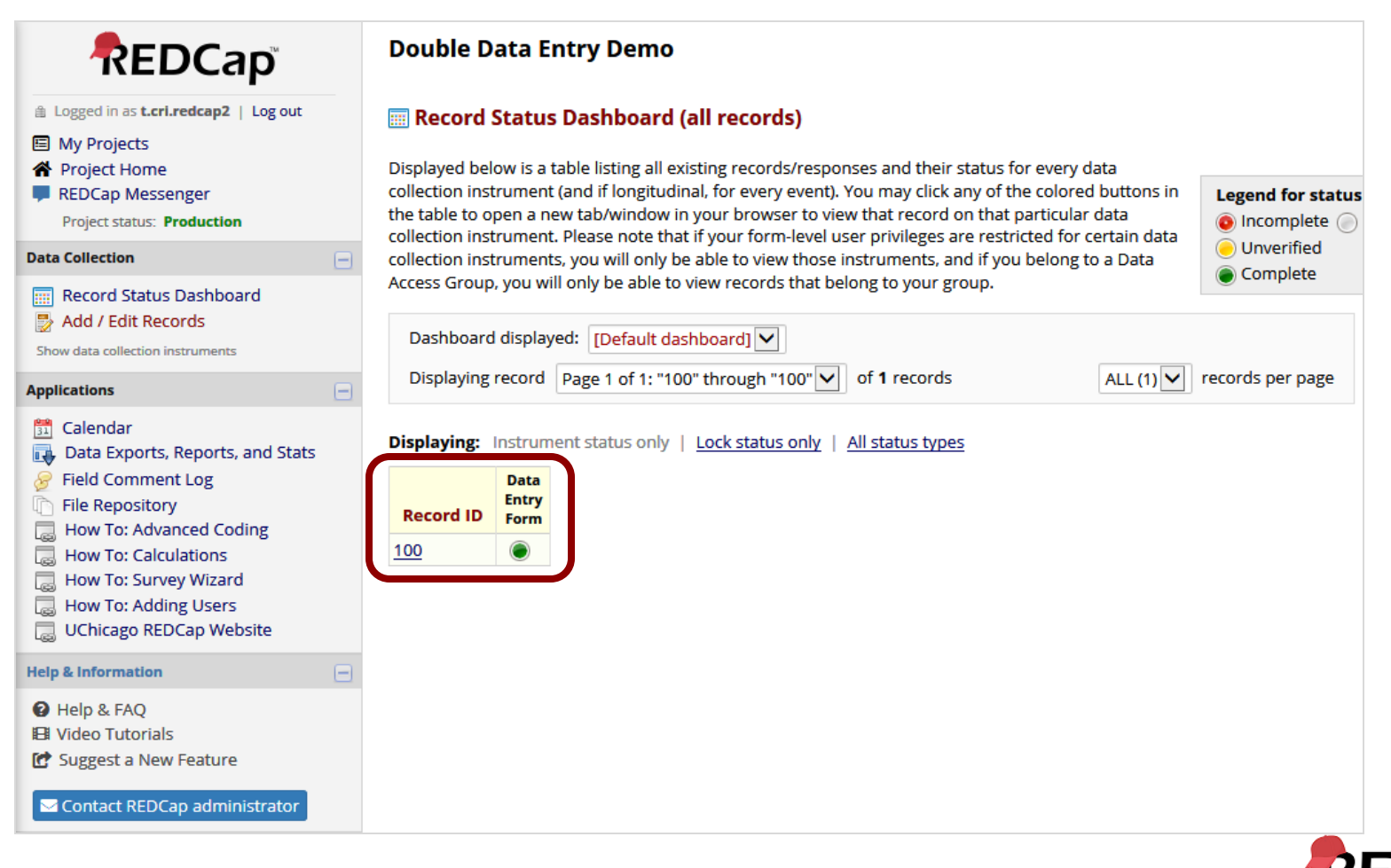

### Reviewer – Dashboard

- This is how the Record Status Dashboard will appear for the Reviewer when viewing all records.
- They see both records:
  - Person #1 (100--1) and Person #2 (100--2)

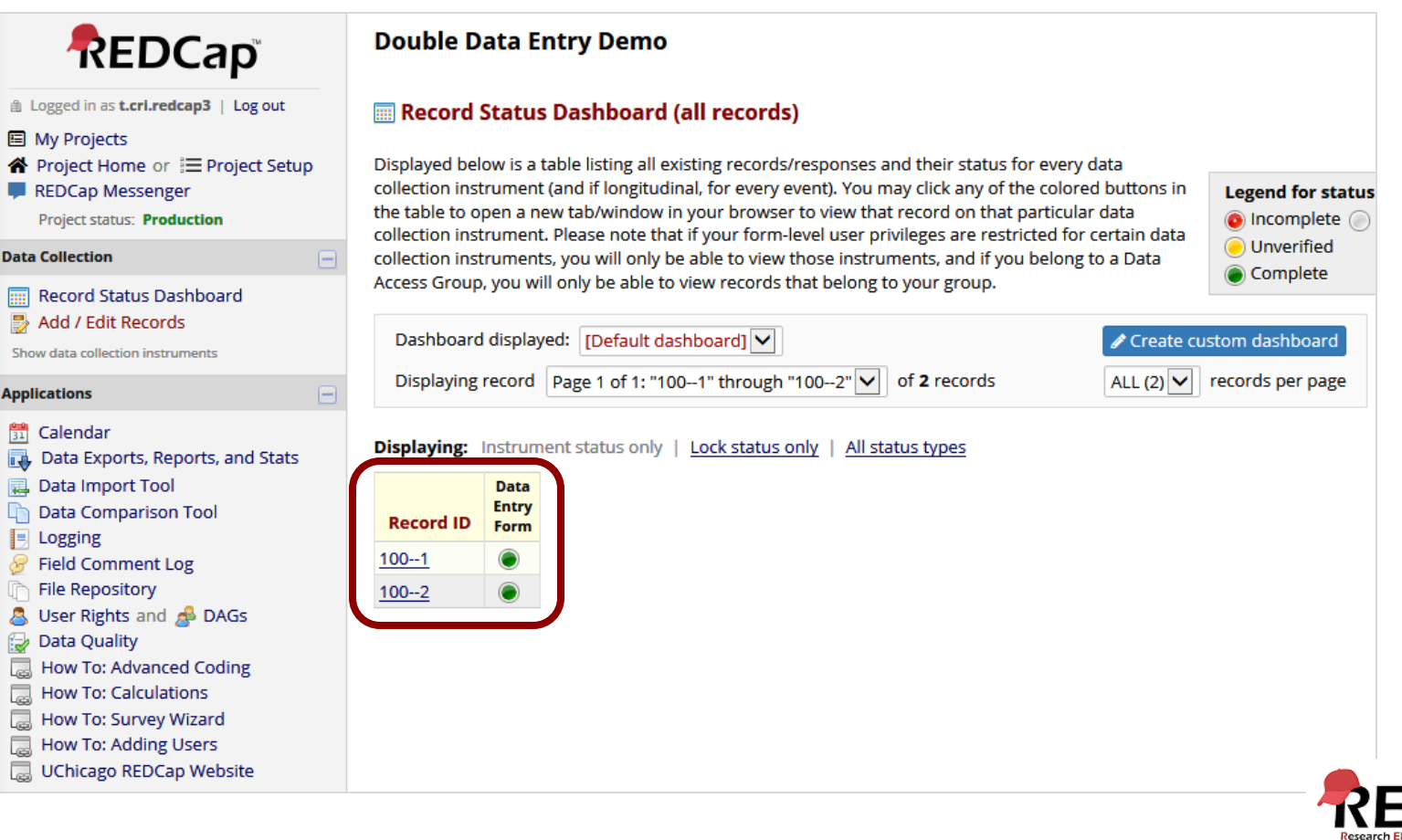

## Reviewer – Data Comparison Tool

- The **Data Comparison Tool** is located under Applications on the left hand menu of the project.
- This tool may be used for **comparing** records that have been entered by data entry Persons #1 and #2.
- Select a record from the list and click the **'Compare'** button.
- A comparison table will then be displayed showing the differences between the records.
- Only records that have been entered by **both** data entry persons will be displayed in the selection box.
- If only one data entry person has entered their record, the table **will not** display that single record.

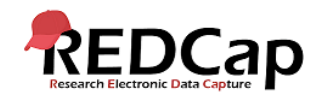

# Reviewer – Data Comparison Tool Results

• Below are the **Data Comparison Tool** results for record 100:

| REDCap                                                                                                    | Double Data Entry Demo                                                                                                    |                                                                                                    |                                                    |                                                            |                                                                                                    |  |  |  |
|----------------------------------------------------------------------------------------------------|----------------------------------------------------------------------------------------------------|----------------------------------------------------------------------------------------------------|----------------------------------------------------|------------------------------------------------------------|----------------------------------------------------------------------------------------------------|--|--|--|
| <ul> <li>Logged in as t.crl.redcap3   Log out</li> <li>My Projects</li> <li>Project Home or ⋮≡ Project Setup</li> <li>REDCap Messenger</li> <li>Project status: Production</li> </ul>                                                                                                    | This page may be used from the list below and records. Only records the                                                                          | <b>y</b><br>ave been entered by designated data entry persons. Select a record<br>on table will then be displayed showing the differences between the<br>ntry persons will be displayed in the selection box below. |                                                    |                                                            |                                                                                                    |  |  |  |
| Data Collection                                                                                                    | Record ID                                                                                                    | Comp                                                                                                    | are sele                                           | cted record                                                | 1                                                                                                    |  |  |  |
| Record Status Dashboard           Add / Edit Records           Show data collection instruments                                                                                                    | 100                                                                                                    | Cor                                                                                                    | — OR<br>npare al                                   | —<br>l records                                             |                                                                                                    |  |  |  |
| Applications 📃                                                                                                    |                                                                                                    |                                                                                                    |                                                    |                                                            |                                                                                                    |  |  |  |
| <ul> <li>Calendar</li> <li>Data Exports, Reports, and Stats</li> <li>Data Import Tool</li> <li>Data Comparison Tool</li> <li>Logging</li> <li>Field Comment Log</li> <li>File Repository</li> <li>User Rights and A DAGs</li> <li>Data Quality</li> <li>How To: Advanced Coding</li> </ul> | Differences were foun<br>The table below comparyou need to correct or of<br>that form for that partic<br>MERGE THEM?<br>If you wish to merge sel | <b>d between the tv</b><br>res the two record<br>hange the value o<br>rular record.<br>ected values from                                                                                                    | <b>vo recor</b><br>is named<br>f one of<br>the two | ds named<br>I <b>1001</b> and<br>the record:<br>records be | Print page 1001 and 1002. d 1002. Only the fields that have differing values are listed below. If s below, simply click on the data displayed in red, and it will take you to elow into a NEW third record, you may <u>click here to merge them</u> . |  |  |  |
| B How To: Calculations                                                                                                    |                                                                                                    | F NI                                                                                                    | Reco                                               | ord ID                                                     |                                                                                                    |  |  |  |
| How To: Survey Wizard                                                                                                    | Label (Jield name)                                                                                                    | Form Name                                                                                                    | 1001                                               | 1002                                                       |                                                                                                    |  |  |  |
| UChicago REDCap Website                                                                                                    | Last Name (last_name)                                                                                                    | Data Entry Form                                                                                                    | Marin                                              | Maren                                                      |                                                                                                    |  |  |  |
|                                                                                                    | Zip Code (zip_code)                                                                                                    | Data Entry Form                                                                                                    | 60605                                              | 60606                                                      |                                                                                                    |  |  |  |

• All records can be compared at once too.

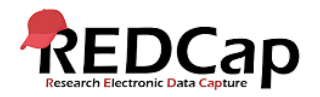

Reviewer – Data Comparison Tool Results

- The table compared the two records named 100--1 and 100--2.
- Only the fields that have differing values are listed.
- If you need to correct or change the value of one of the records below, simply click on the data displayed in red, and it will take you to that form for that particular record.

Differences were found between the two records named 100--1 and 100--2.

The table below compares the two records named **100--1** and **100--2**. Only the fields that have differing values are listed below. If you need to correct or change the value of one of the records below, simply click on the data displayed in red, and it will take you to that form for that particular record.

#### MERGE THEM?

If you wish to merge selected values from the two records below into a NEW third record, you may click here to merge them.

| Label (field name)    | Form Name       | Record ID |       |  |
|-----------------------|-----------------|-----------|-------|--|
| Label (Jield Hullie)  | Form Name       | 1001      | 1002  |  |
| Last Name (last_name) | Data Entry Form | Marin     | Maren |  |
| Zip Code (zip_code)   | Data Entry Form | 60605     | 60606 |  |

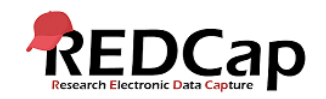

## Reviewer – Merging Records

#### To merge the records, click on the merge link:

#### MERGE THEM?

If you wish to merge selected values from the two records below into a NEW third record, you may click here to merge them.

| Label (field name)    | Form Name       | Record ID |       |  |
|-----------------------|-----------------|-----------|-------|--|
| Label (held hume)     | Formivanie      | 1001      | 1002  |  |
| Last Name (last_name) | Data Entry Form | Marin     | Maren |  |
| Zip Code (zip_code)   | Data Entry Form | 60605     | 60606 |  |

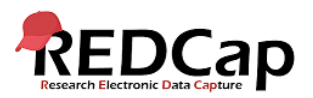

## Reviewer – Merging Records

#### Two differences were found: last name and zipcode.

#### Instructions for merging records:

In the table below, only the fields that have differing values for the existing two records are displayed. Since you are merging these two records, you will need to decide which of those two values you wish to include in the new record you are creating. You may also choose to enter a new value rather than selecting one from the existing records.

Simply click on the dot in each cell to select that field's value as the value to be included for the NEW third record you will be creating. When you are done making your selections, click the Merge Records button at the bottom to create the new record.

|   | Label (field name)           | Form Name       |       | Cho   | ose one of the existing values<br>or enter a new value |
|---|------------------------------|-----------------|-------|-------|--------------------------------------------------------|
|   |                              |                 | 1001  | 1002  | New Value                                              |
|   | - t Ni dit                   | Data Fata Farm  | ۲     | 0     |                                                        |
| L | ast Name ( <i>läst_näme)</i> | Data Entry Form | Marin | Maren | 0                                                      |
|   |                              | Data Entry Form | ۲     | 0     |                                                        |
| Z | ip Code ( <i>zip_code</i> )  |                 | 60605 | 60606 | 0                                                      |
|   |                              |                 |       |       | Merge Records Cancel                                   |

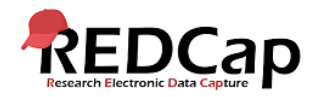

# Reviewer – Merging Records

• We will merge the record choosing Marin and 60606.

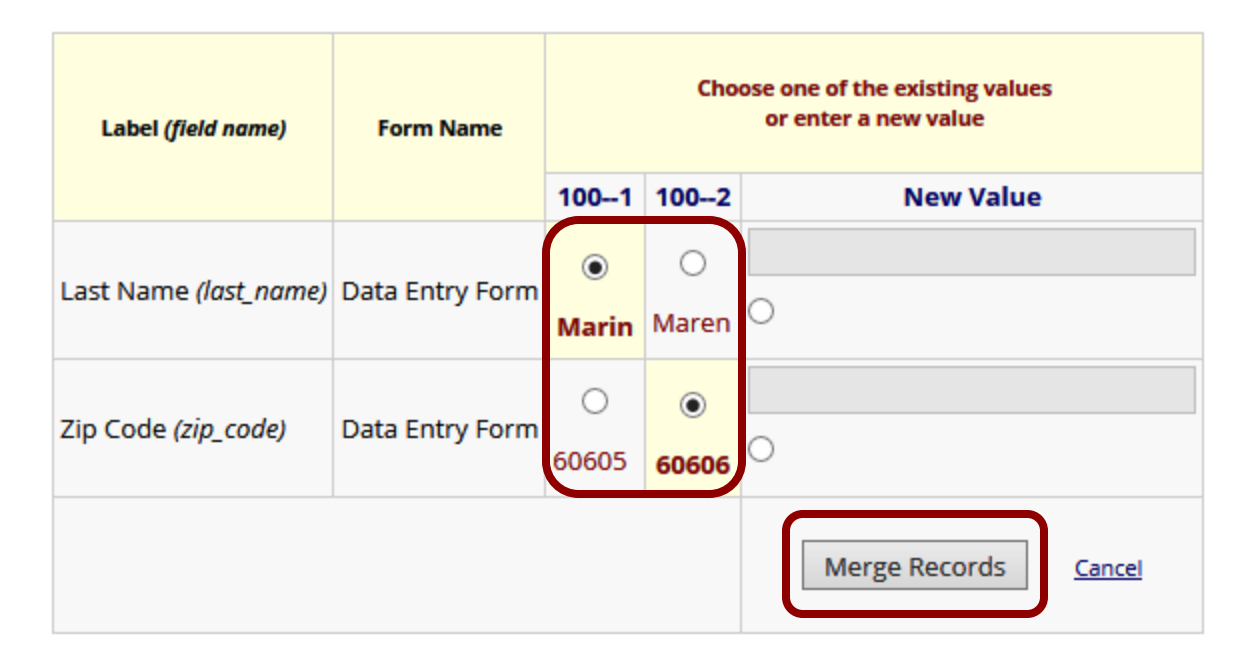

• Once merged, a new record 100 will be created.

#### **RECORD CREATED!**

Record 100 has now been created by merging the values you selected from records 100--1 and 100--2.

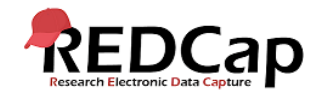

## Reviewer – Dashboard

- This is how the **Record Status Dashboard** will appear for the Reviewer after merging the record.
- They see all three records:
  - 1. Merged Record (100)
  - 2. Person #1 (100--1)
  - 3. Person #2 (100--2)

| Dashboard<br>Displaying | display<br>record | ed: [Default dashboard]  Page 1 of 1: "1001" through "100"  of 3 records | Create custom dashboard ALL (3) records per page |
|-------------------------|-------------------|--------------------------------------------------------------------------|--------------------------------------------------|
| Displaying:             | Instrum           | ent status only   Lock status only   All status types                    |                                                  |
| Record ID               | Entry<br>Form     |                                                                          |                                                  |
| <u>100</u>              | ۲                 |                                                                          |                                                  |
| <u>1001</u>             | ۲                 |                                                                          |                                                  |
| <u>1002</u>             | ۲                 |                                                                          |                                                  |

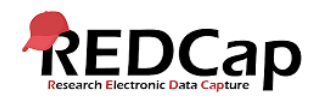

## Person #1 – Dashboard

- However, this is how the **Record Status Dashboard** will appear for **Person #1** after merging the record.
- They see still only see their one record: 100

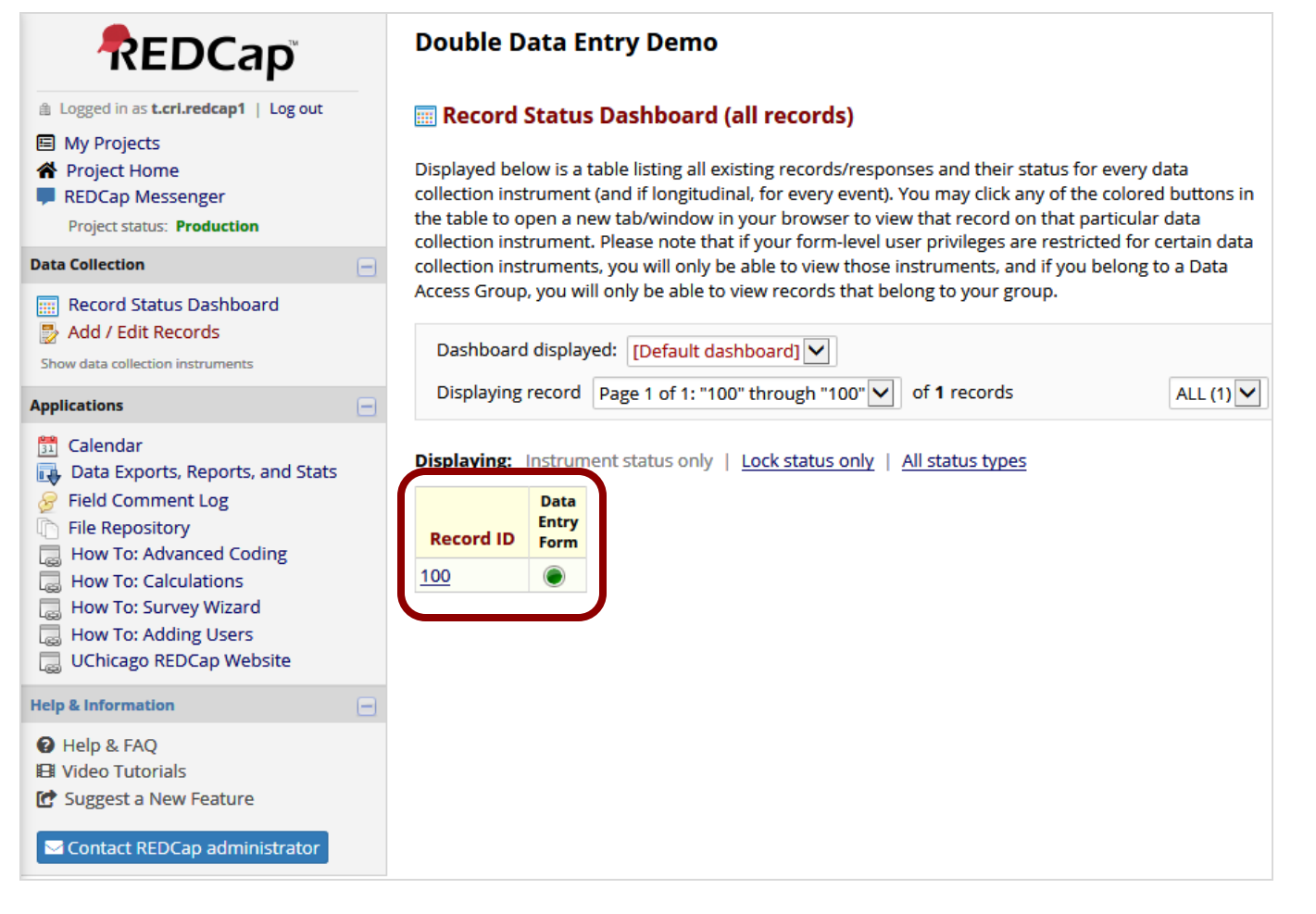

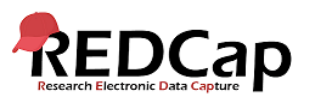

## Person #2 – Dashboard

- However, this is how the **Record Status Dashboard** will appear for **Person #2** after merging the record.
- They see still only see their one record: 100

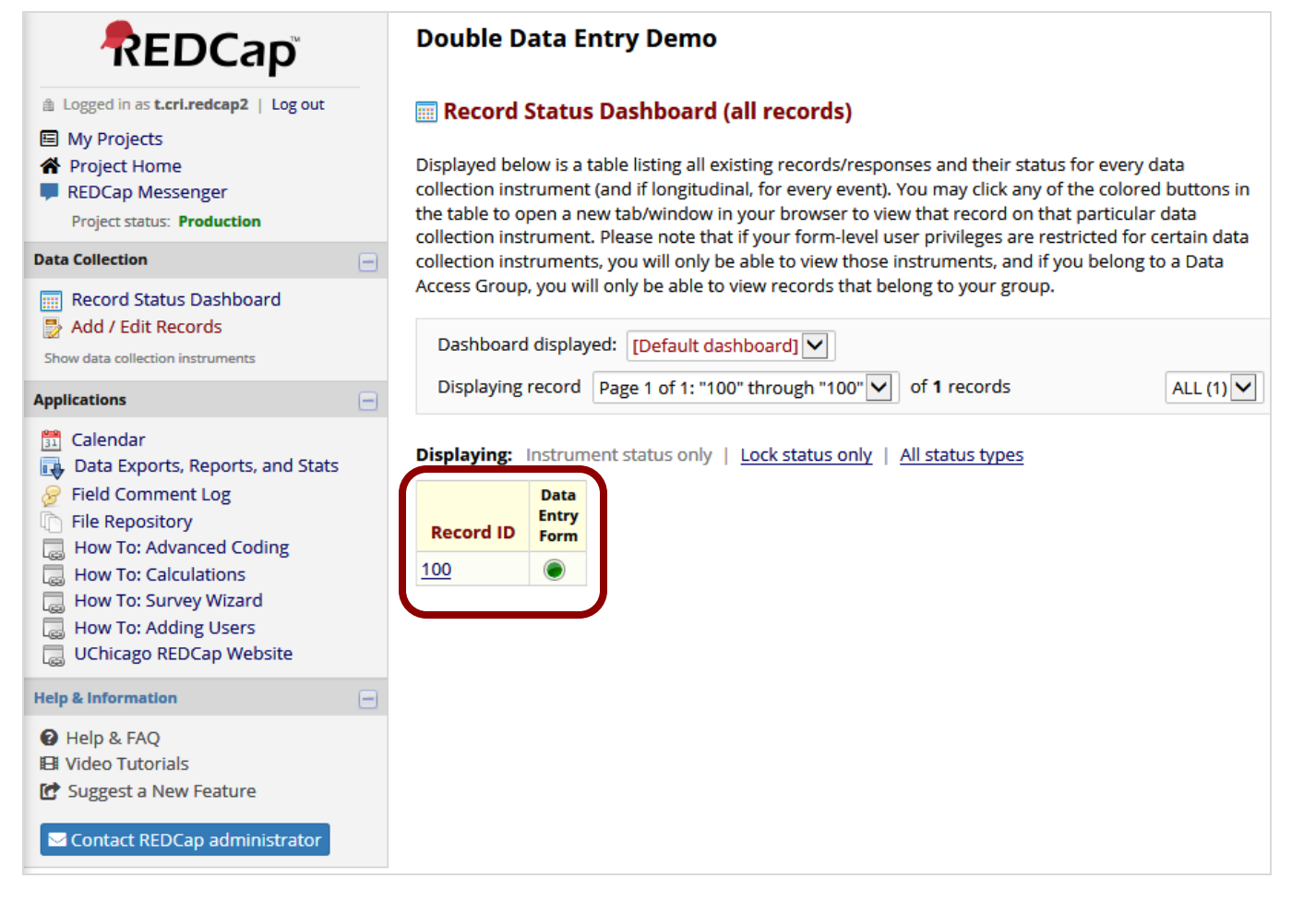

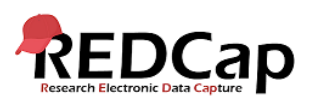

# Record Compare After Merging

| Person #1                                                                                        | Person #2                                                                                        | Reviewer                                                                                         |
|--------------------------------------------------------------------------------------------------|--------------------------------------------------------------------------------------------------|--------------------------------------------------------------------------------------------------|
| 1001                                                                                             | 1002                                                                                             | 100                                                                                              |
| To rename the record, see the record action drop-down at top of the<br><u>Record Home Page</u> . | To rename the record, see the record action drop-down at top of the<br><u>Record Home Page</u> . | To rename the record, see the record action drop-down at top of the<br><u>Record Home Page</u> . |
| Marin                                                                                            | Maren                                                                                            | Marin                                                                                            |
| Sue                                                                                              | Sue                                                                                              | Sue                                                                                              |
| 07-24-1980 31 Today M-D-Y                                                                        | 07-24-1980 Today M-D-Y                                                                           | 07-24-1980 Today M-D-Y                                                                           |
| 60605                                                                                            | 60606                                                                                            | 60606                                                                                            |
| <ul> <li>North</li> <li>South</li> <li>West</li> </ul>                                           | <ul> <li>North</li> <li>South</li> <li>West</li> </ul>                                           | <ul> <li>North</li> <li>South</li> <li>West</li> </ul>                                           |

- REDCap gives no indication to Person #1 and #2 that their records were merged by the Reviewer.
- Even though the merged record 100 has the correct data, records 100--1 and 100--2 still have the old data.
- Changing the data in 100--1 and 100--2 will not update the data in 100. They are considered 3 separate and distinct records in the project.

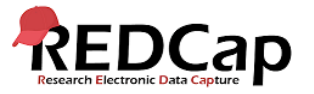

# The following pages cover FAQs (frequently asked questions) related to DDE.

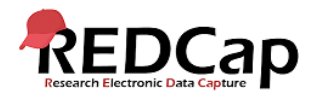

#### How do I export only the merged records in a DDE project?

- When exporting records (or viewing a report) from a Double Data Entry (DDE) project, the exported record set will, by default, include three records for every merged record (the first user's entry, the second user's entry, and the merged record).
- To **limit** the exported (viewed) records to only the final **merged** version of each record, follow these steps:

Create a filter.
 Switch to Advanced Logic:
 Add this code: not\_contain([record\_id], "--")

Note, change [record\_id] to whatever field you are using as the record identifier.

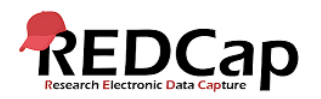

In a project using DDE, can I make changes in one of the merged records?

- A record can be merged only once. For example records "AA--1" and "AA--2" merge to create record "AA".
- After merging, the user in role data entry **Person #1** can still make changes and only record "AA--1" will be changed.
- The person in role data entry **Person #2** can make changes and only record "AA--2" will be changed.
- A person in role Reviewer can view all three records that can be edited like any record in a database. The Reviewer can use the Data Comparison Tool to see discrepancies in the three versions. The Reviewer may then access the merged record and add data. What they add in the "AA" record will not be added to either "AA--1" or "AA--2" unless they open those records and make the addition. Reviewers can see, and make manual changes, but cannot use "merge" again. An alternative is to delete the merged version "AA", let the Data Entry people make changes themselves and then merge the records again.

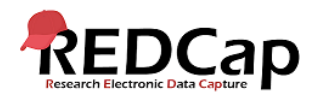

# As a DDE Reviewer, how can I make sure the data entry personnel do not modify their records after I create a final merged record?

- If you do not want data entry personnel to update records after a review and merge, you can enable the User Right > Lock/Unlock Records for the Reviewers.
- The Reviewers can then lock any records **prior** to a merge.
- The data entry personnel without this right **will not** be able to make updates to the locked record without first contacting the Reviewer.

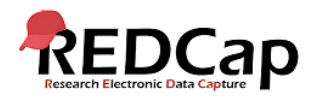

- What if data entry has begun by one data entry person, and then I decide to bring on another data entry person so that I can use DDE?
  - Ask you **Administrator** to enable DDE for your project.
  - Assign the original data entry person **Person #1** User Rights.
  - Assign the new data entry person **Person #2** User Rights.
  - **Rename** all the records entered by Person #1 (**before** DDE was enabled) to have the suffix --1 (i.e. record 200 rename to 200--1).
  - As Person #2 begins entering records, REDCap will add the suffix --2 to their records (but **only** the Reviewer will see the suffix).
  - The **Reviewer** can then use the **Data Comparison Tool** to compare and merge the 2 records from **Person #1** and **Person #2**, provided each record to be compared has their corresponding suffix (--1 and --2).

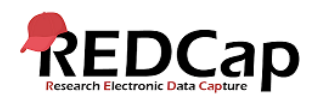

#### What if I have more that two people entering data for the same records?

- It is sometimes recommended to use the **Data Access Groups (DAGs)** over the actual **DDE** module to implement a form of double data entry.
- The advantages of using DAGs include allowing an unlimited number of users to be in a group and enter data, to utilize the Data Import Tool, and to access all Applications pages.
- Discrepancies between double-entered records can be resolved by a Reviewer (i.e. someone not in a group) using the Data Comparison Tool.
- However, two records can **ONLY** be merged together when using the **DDE** module. So if it is necessary for a third party **Reviewer** to merge the two records into a third record, then in that case the **DDE** module would be advantageous over using **DAGs**.

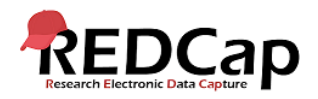

#### Are repeating forms compatible with DDE?

- No, you can only compare the **first instance** of repeating forms with DDE.
- The **Data Comparison Tool** does not support the Repeating Instruments and Events feature.
- Data can be compared and merged with the **Data Comparison Tool** but it will only allow comparison and merging of Instance #1 of a repeating instrument or repeating event.
- All non-repeating data in non-repeating forms can be compared and merged.

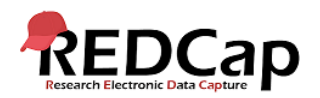

#### Can I use DDE only on certain instruments in my project?

- No, **DDE** applies to the **entire** project.
- It should **not** be used with projects where you just wish to do double data entry on some forms; it must be done on **all** forms.

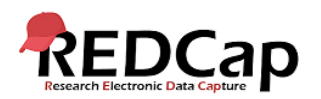